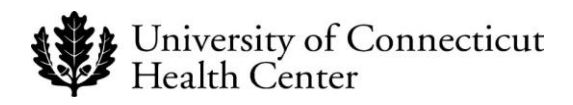

## **UCHC IT DEPARTMENT**

# **BYOD - Obtaining an Apple ID**

### A Procedural Guide for UCHC users seeking to obtain an Apple ID in conjunction with the BYOD effort

Version 1.0

Please note: Obtaining an Apple ID is required to download the MobileIron<sup>©</sup> application, which is a critical step in the BYOD process. Contact the Help desk at ext. 4400 to have any BYOD questions directed appropriately.

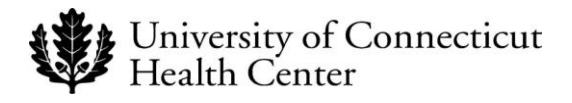

#### ACTION

- 1. Open your preferred browser and type *apple id* in the Google search bar.
- 2. Choose *Apple My Apple ID* on the links page.
- 3. Click the *Create an Apple ID* button.

The **Create an Apple ID** input section displays.

- 4. Choose an Apple ID by entering a *valid email address*. This will become your Apple ID and should be your primary email address.
- 5. Create a *password* that meets Apple's password complexity criteria as indicated.
- 6. After creating a password that conforms to Apple's specifications, you must confirm it by typing the password again in the *Confirm Password* field.

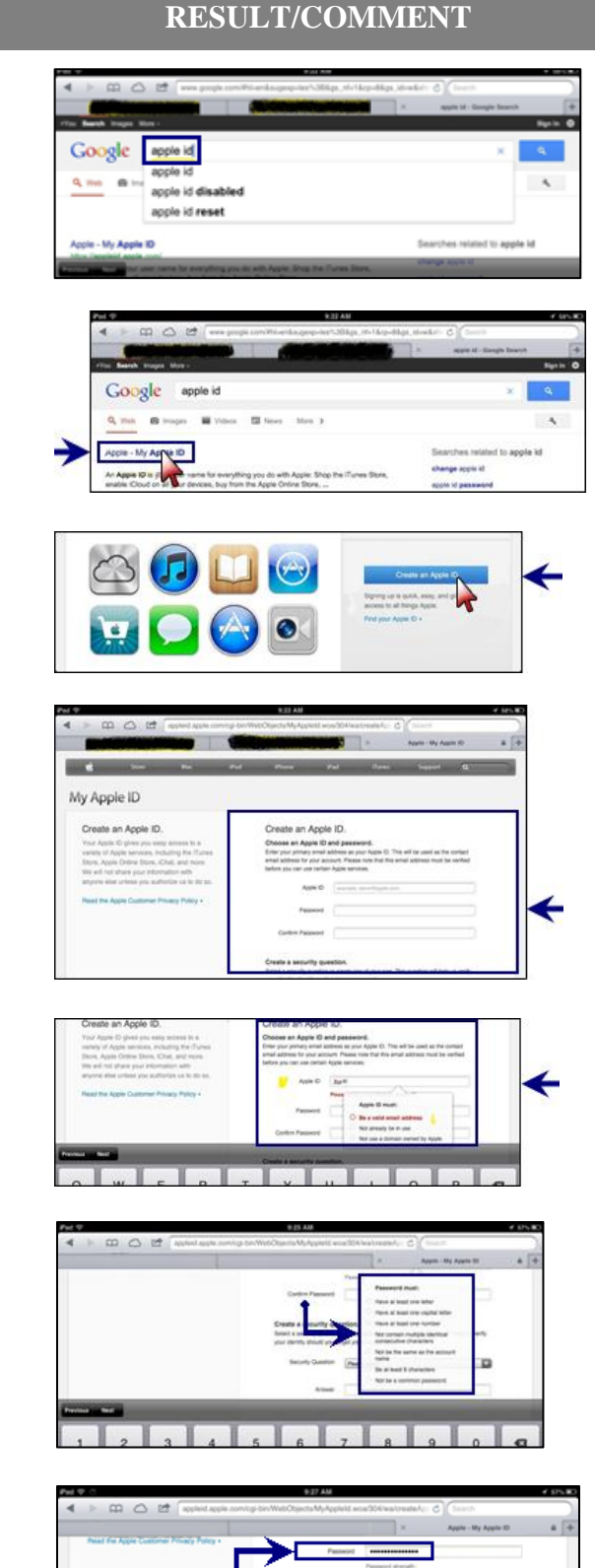

Enter the

password to

CONFIRM.

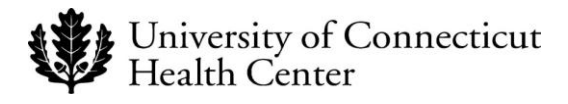

#### ACTION

- 7. Scroll down the page to find the security question drop down box. Select a *Security Question* and provide an *Answer*.
- 8. Scroll down and enter the relevant information necessary to complete the **Personal Information** section.
- 9. Complete the following actions:
  - 1. Identify the various *Contact Preferences*.
  - 2. Complete the security action.
  - 3. Place a check mark to indicate you agree to *Apple Terms of Service*.
  - 4. Select Create Apple ID.
- 10. A confirmation screen displays requesting you to verify your email address.

11. Click the Verify Link in the email from Apple to complete your Apple ID verification.

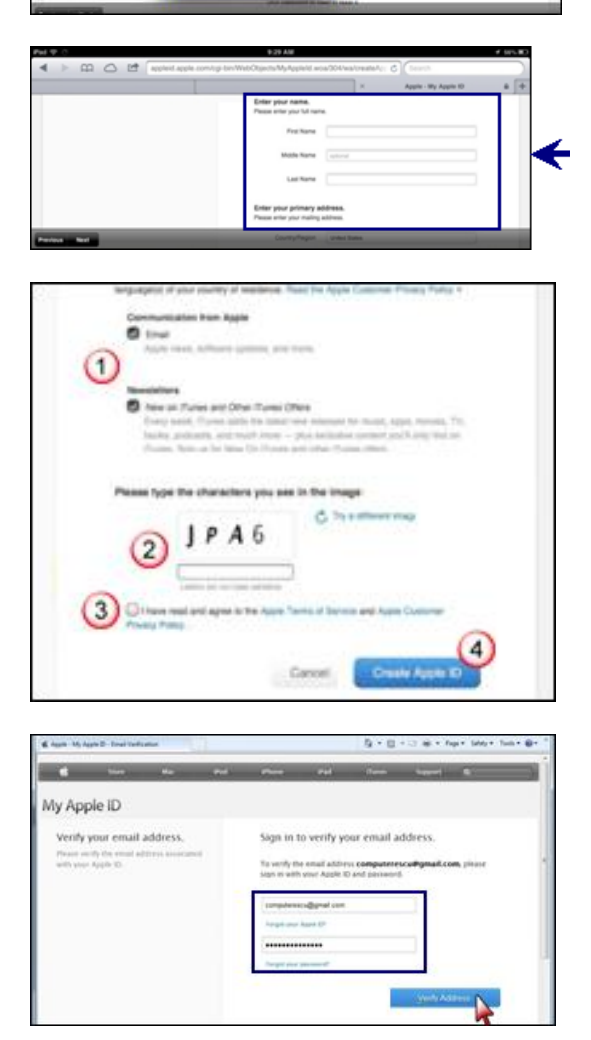

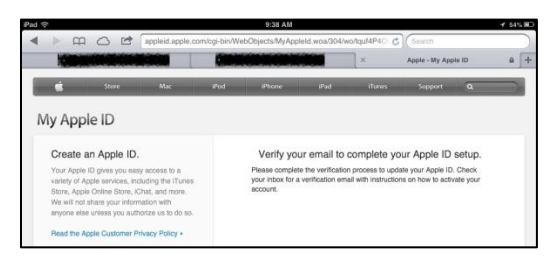

Congratulations! You have successfully obtained an Apple ID!

#### **RESULT/COMMENT**

8 0 C

| BYOD - Obtaining an Apple ID                |                                                                                                    |  |  |  |
|---------------------------------------------|----------------------------------------------------------------------------------------------------|--|--|--|
|                                             | Quick Start Guide                                                                                                    |  |  |  |
| 1.                                          | Open your preferred browser and type <i>apple id</i> in the Google search bar.                                                                            |  |  |  |
| 2.                                          | Choose <i>Apple - My Apple ID</i> on the Links page.                                                                                                    |  |  |  |
| 3.                                          | Click the <i>Create an Apple ID</i> to display the <b>Create an Apple ID</b> input section.                                                               |  |  |  |
| 4.                                          | Choose your Apple ID by entering a valid email address; this should be a primary email address.                                                           |  |  |  |
| 5.                                          | Create a <i>password</i> that meets Apple's password complexity criteria.                                                                                 |  |  |  |
| 6.                                          | After creating a password that conforms to Apple's specifications, you must confirm it by typing the password again in the <i>Confirm Password</i> field. |  |  |  |
| 7.                                          | Select a <i>Security Question</i> from the list and provide an <i>Answer</i> .                                                                            |  |  |  |
| 8.                                          | Scroll down and enter the relevant information necessary to complete the Personal Information section.                                                    |  |  |  |
| 9.                                          | Choose your preferred language, complete the security action and select <i>Create Apple ID</i>                                                            |  |  |  |
| 10.                                         | A confirmation screen displays requesting you to verify your email address by accessing your inbox in order to complete the process.                      |  |  |  |
| 11.                                         | Click the <b>Verify Link</b> in the email from Apple to complete your Apple ID verification.                                                              |  |  |  |
|                                             |                                                                                                    |  |  |  |
| You have successfully obtained an Apple ID! |                                                                                                    |  |  |  |

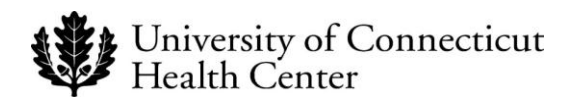

#### **Revision History**

Please itemize all *material* changes to this document in the table provided. It is not necessary to document modifications encompassing only spelling, punctuation, or other minor, non-material edits in the Revision History table.

| Version | Date       | Description       | Author    |
|---------|------------|-------------------|-----------|
| 1.0     | 12/14/2012 | Document creation | S. Trites |
|         |            |                   |           |
|         |            |                   |           |
|         |            |                   |           |
|         |            |                   |           |